## CORPORACIÓN UNIVERSITARIA DE CIENCIAS EMPRESARALES, EDUCACIÓN Y SALUD UNICORSALUD

## INSTRUCTIVO PARA EL PROCESO DE INSCRIPCIÓN DE ASIGNATURAS

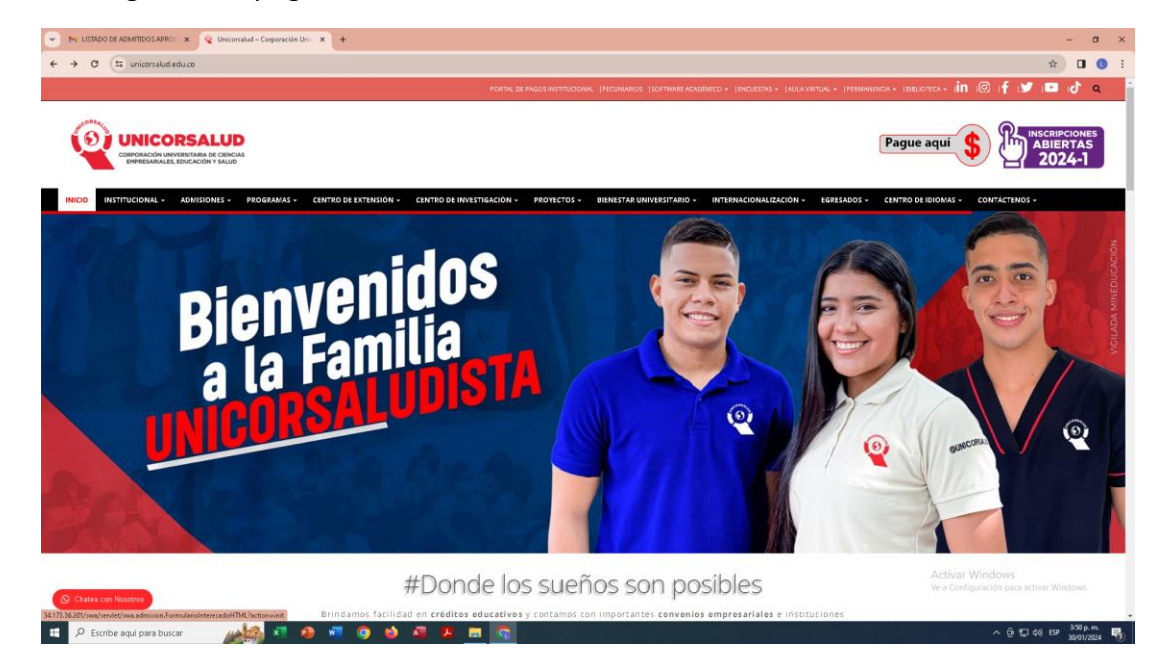

Paso 1. Ingresa a la página web de Unicorsalud: www.unicorsalud.edu.co

Paso 2. Selecciona en la barra superior roja la pestaña *Software Académico y luego SWA Software Académico.* 

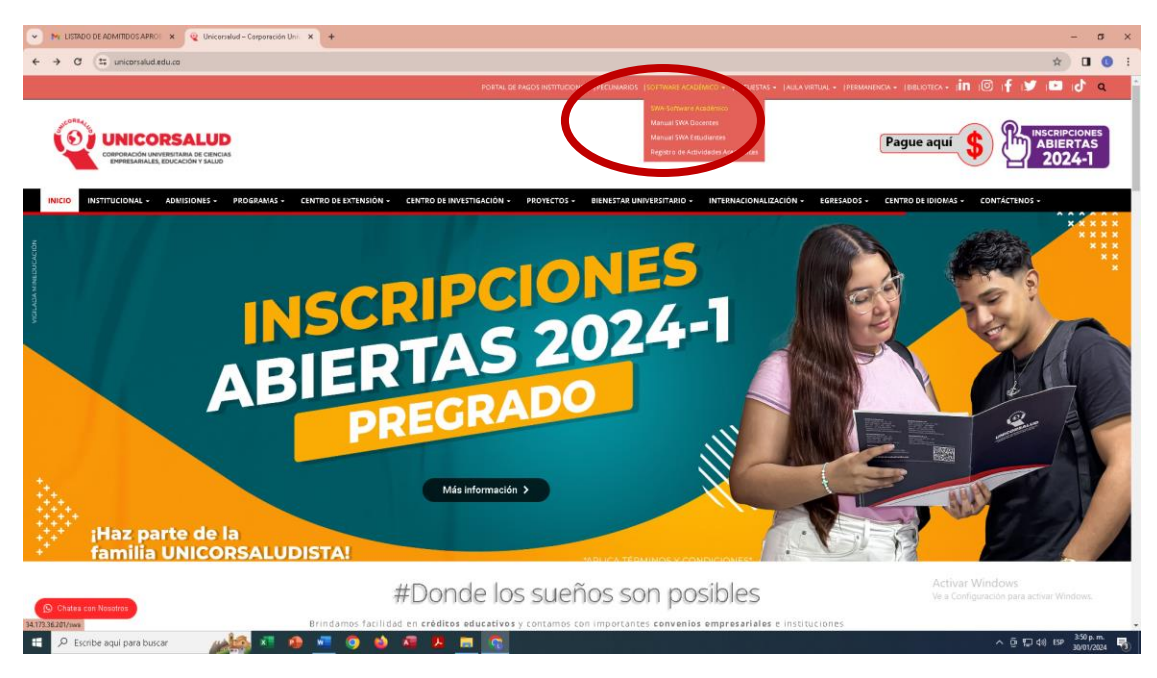

Paso 3. En la ventana que se despliega selecciona la opción Estudiantes.

| LISTADO DE ADMITIDOS APROL X 🔭 SWA    | × +             |                                          | - 0                                                       |
|---------------------------------------|-----------------|------------------------------------------|-----------------------------------------------------------|
| → Ø ▲ No es seguro 34.173.36.201/swa/ |                 |                                          | Q 🔅 🖬 🚺                                                   |
|                                       |                 |                                          |                                                           |
|                                       | AWE             | 2 👷 😤 😒 -                                |                                                           |
|                                       |                 | SWAcademico                              |                                                           |
|                                       | SHICOMEALES     | CORPORACION UNIVERSITARIA DE             |                                                           |
|                                       | 0               | CIENCIAS EMPRESARIALES, EDUCACION Y      |                                                           |
|                                       |                 | SALUD                                    |                                                           |
|                                       |                 | nome                                     |                                                           |
|                                       |                 |                                          |                                                           |
|                                       |                 | UNIDADES                                 |                                                           |
|                                       |                 | Administrate Disputer Fredhold Fredriger |                                                           |
|                                       |                 | Sommounds Following Following Landered   |                                                           |
|                                       |                 |                                          |                                                           |
|                                       | WWW.SOFT-WORLD. | About About                              |                                                           |
|                                       |                 |                                          |                                                           |
|                                       |                 |                                          |                                                           |
|                                       |                 |                                          |                                                           |
|                                       |                 |                                          |                                                           |
|                                       |                 |                                          |                                                           |
|                                       |                 |                                          |                                                           |
|                                       |                 |                                          |                                                           |
|                                       |                 |                                          | lctivar Windows<br>e a Configuración para activar Windows |
|                                       |                 |                                          |                                                           |
| Q Escribe agui para buscar            |                 |                                          | ∧ Öi€⊒ d0) 859 <sup>410</sup> p.m.                        |

Paso 4. Digita tu código y clave (Número de cédula).

| MI LISTROD DE ADMITIDOS APRO: X 22 SWA X +                                           |                                            | - ø ×                                                       |
|--------------------------------------------------------------------------------------|--------------------------------------------|-------------------------------------------------------------|
| ← → C (▲ No es seguro 34.173.36.201/swa/servlet/swa.estudiante.MenuHTML?action=salir |                                            | ९ 🖈 🛛 🕚 🗄                                                   |
| SWA                                                                                  | SWAcademico<br>2024/01/30 16:08:32         |                                                             |
|                                                                                      | Codigo:<br>Clave:<br>Entrar OMdo su Clave? |                                                             |
| WWW.SDPT-WORLD.NET                                                                   | Alloud                                     |                                                             |
|                                                                                      |                                            |                                                             |
|                                                                                      |                                            |                                                             |
|                                                                                      |                                            | Activar Windows<br>Ve a Configuración para activar Windows. |
| 📲 🔎 Escribe aquí para buscar 🛛 🔬 👫 🤌 📲 🧿 👹 🗸                                         |                                            | ^ ⊡ 12 ⊄0) ESP 408 p.m.<br>30/01/2024                       |

Paso 5. En la venta que se despliega selecciona la opción Pre-Inscripción.

| KISTADO DE ADMITIDOS APROL × 92 SWA                          | × +                      |                                                                                                |                             | - 8 ×                                                       |
|--------------------------------------------------------------|--------------------------|------------------------------------------------------------------------------------------------|-----------------------------|-------------------------------------------------------------|
| ← → C (▲ No es seguro 34,173.36.201/swa/servlet/swa.estudian | tz MenuHTML?acSori=menu  |                                                                                                |                             | ९ 🖈 🛛 🔇 ।                                                   |
|                                                              |                          |                                                                                                | 100                         |                                                             |
|                                                              |                          | CHILA on download                                                                              | 2 🙎 🔍                       |                                                             |
| Mer                                                          | 1 <b>u</b> 20            | SWAcademico<br>124/01/30 16:03:08                                                              | Regresar <mark>Salir</mark> |                                                             |
|                                                              | TECNOLOGI<br>DIA<br>Menu | A EN RADIOLOGÍA E IMA<br>GNÓSTICAS sede barravqu'illa (1)<br><u>20241</u>                      | ÍGENES                      |                                                             |
|                                                              | 1                        | MENU                                                                                           |                             |                                                             |
|                                                              | a                        | <ul> <li>Actualizacion de Datos</li> <li>Cambiar Clave</li> <li>Seleccionar Periodo</li> </ul> |                             |                                                             |
|                                                              | Estudiantes              | PreInscripcion<br>PreInscripcion<br>Prince Matricula                                           |                             |                                                             |
|                                                              | <u>a</u>                 | <ul> <li>Ver Pines de Pago</li> <li>Notas Generales</li> <li>Notas Parciales</li> </ul>        |                             |                                                             |
|                                                              | Reportes                 | <ul> <li>Horario del Estudiante</li> <li>Acta de Matricula</li> </ul>                          |                             |                                                             |
| MO                                                           | W.SDFT-WORLD.NET         |                                                                                                | About                       |                                                             |
|                                                              |                          |                                                                                                |                             | Activar Windows<br>Ve a Configuración para activar Windows. |
| 🗧 🔎 Escribe aquí para buscar 🛛 🔬 🖉                           |                          |                                                                                                |                             | へ 亘 炉 句() ESP 403 p.m. 🖏                                    |

Paso 6. Da clic en Pre-Inscripción

| 💌 🍋 LISTADO DE ADMITIDOS APRO: 🗙 🔭 SWA                 | × +                                            |                                                                                                    |                | - ø x                                                      |
|--------------------------------------------------------|------------------------------------------------|----------------------------------------------------------------------------------------------------|----------------|------------------------------------------------------------|
| ← → C (△ No es seguro 34,173.36.201/swa/servlet/swa.es | tudiante.PreRegistroHTML?action=init           |                                                                                                    |                | a, 🖈 🖬 🔕 🗄                                                 |
|                                                        |                                                |                                                                                                    |                |                                                            |
|                                                        | SWA                                            |                                                                                                    | 2 2 2          |                                                            |
|                                                        | Menu                                           | PreInscripciones<br>2024/01/30 16:03:51                                                                                 | Regresar Salir |                                                            |
|                                                        | Menu<br>> PRE-REGISTRO<br>LISTA DE F<br>CODIGO | CNOLOGIA EN RADIOLOGÍ<br>DIAGNÓSTICAS SEDE PARA<br>20241<br>>PreMatriculados<br>NINGUNO V<br>PRE-MATRICULADOS<br>NOMBRE |                |                                                            |
|                                                        | WWW.SDFT-WORLD.NET                             |                                                                                                    | About          |                                                            |
|                                                        |                                                |                                                                                                    |                | Activar Windows<br>Ve a Configuration para activar Windows |
| 😑 🔎 Escribe aqui para buscar 🛛 🙀 🕅                     | 🐵 🚾 🍳 🌢 🖷 🖡                                    |                                                                                                    |                | へ 亞 (戸 句ii) ESP 403 p.m.<br>30/01/2024 🐻                   |

| the LISTADO DE ADMITIDOS APROL x fit 2 VMA | × +<br>te.PreRegistroHTML?action=listaPreRegistro&paginaPreRegistro=                                     | 18/fétroPreRegistro=ninguno&indexPreMatricula=0                                                                     |                                    | - a x<br>٩ x 🛛 0 i                                                                    |
|--------------------------------------------|----------------------------------------------------------------------------------------------------|----------------------------------------------------------------------------------------------------|------------------------------------|---------------------------------------------------------------------------------------|
|                                            | JWA                                                                                                    | PreInscripciones                                                                                                    |                                    |                                                                                       |
| Men                                        | TECNOLOGI<br>DLA<br>Menu->PreMatriculados->P<br>PRE-REGISTRO<br>ESTUDIANTE (2004101) LINDAJARABA 2010400 | INTERNEDUCIONA<br>IA EN RADIOLOGÍA E .<br>AGNÓSTICAS SEDE BARRANQUILI<br>20241<br>VERegistro<br>NINGUNO<br>Semaforo | Regresar Salir<br>IMÁGENES<br>4(?) |                                                                                       |
|                                            | CODIGO<br><u>Ingresar i</u><br><u>Fi</u>                                                                 | NOMBRE ASIGNATURA<br>una Nueva PreInscripcion<br>nalizar su Inscripcion                                             |                                    |                                                                                       |
| Mon                                        | W-BDPT-WORLD.NET.                                                                                        |                                                                                                    | About                              |                                                                                       |
| 🐮 🔎 Escribe aquí para buscar 🛛 🍂 🦉 🤌       |                                                                                                    |                                                                                                    |                                    | Activar windows<br>Ve a Configuración para activar Windows.<br>수 중 및 성 19 404.p.m. 명) |

**Paso 8.** Se despliega un listado de asignaturas. Debes seleccionar las que vas a cursar según el nivel semestral (aparece debajo del nombre de la asignatura) dando clic en *Ingresar*.

En este paso debes tener en cuenta:

- Ten a la mano tu plan de estudios y los horarios al momento de ingresar las asignaturas, así evitaras errores.
- Si vas a cursar asignaturas de diferentes niveles semestrales puedes tener cruce de horarios o no tener el prerrequisito aprobado, por lo tanto, no podrás inscribirla. Consulta con tu Director y/o Coordinador de Programa si tienes otra opción para cursarla en otro programa en caso que sea por cruce de horario.
- Hay asignaturas que tienen dos opciones de horario definidas, toma la que más te convenga.

Paso 7. Da clic en Ingresar una Nueva Preinscripción.

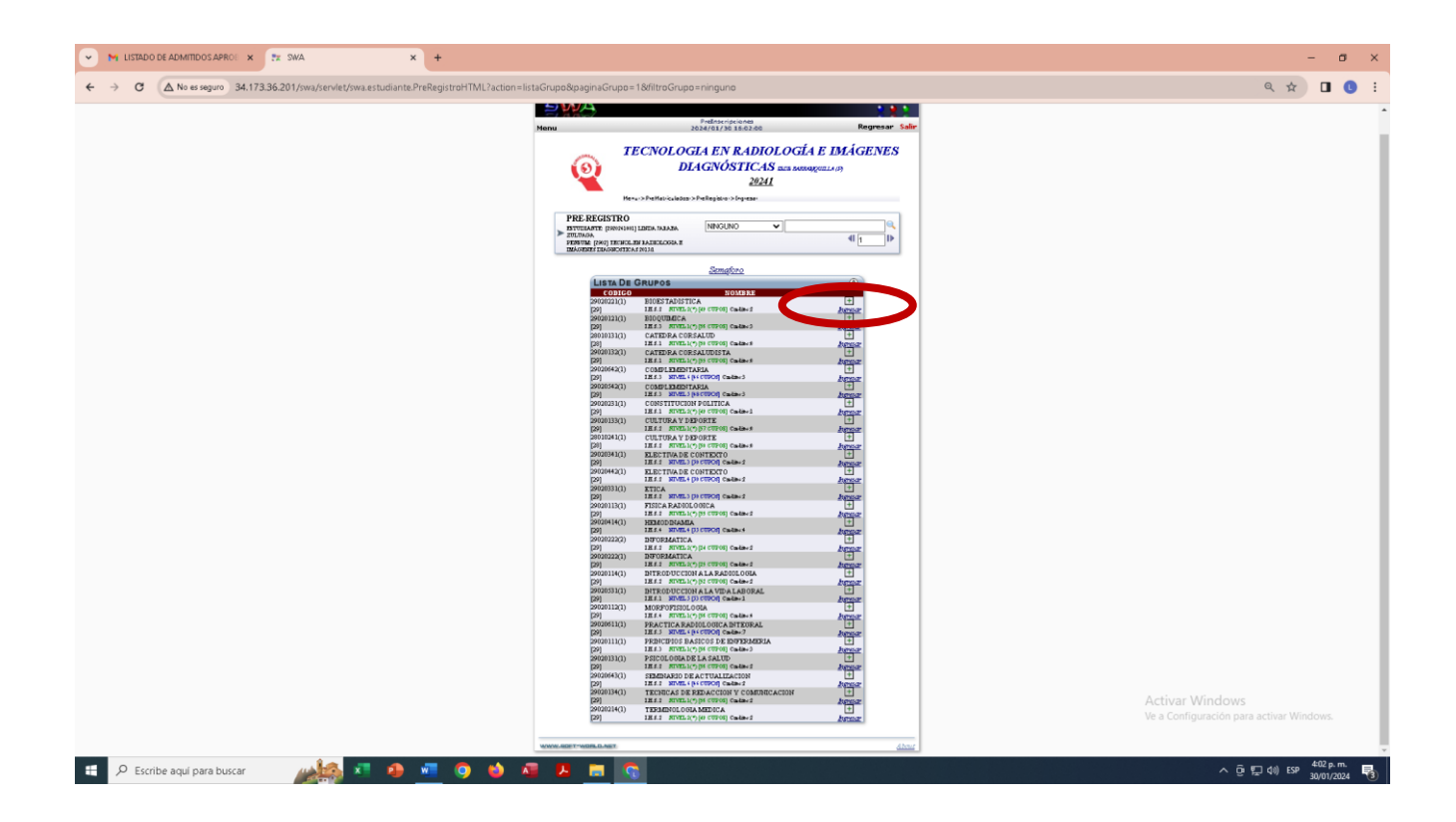

**Paso 9.** Una vez termines de ingresar todas las asignaturas da clic en la parte superior derecha en *Regresar*.

| MI LISTADO DE ADMITIDOS APROI X 🕱 SWA X +                                                |                                                                                                    | -                                         |
|------------------------------------------------------------------------------------------|----------------------------------------------------------------------------------------------------|-------------------------------------------|
| ← → C △ No es seguro 34.173.36.201/swa/servlet/swa.estudiante.PreRegistroHTML?action=lis | taGrupo&paginaGrupo=1&/filtroGrupo=ninguno                                                                                                    | ९ 🕁 🔲 🚺 🗄                                 |
|                                                                                          | Pederarganaan<br>Neres 2002/01/2012/01/2012/01                                                                                                    |                                           |
|                                                                                          | TECNOLOGIA EN KANOLOGIA:     DIAGNÓSTICAS sa somgenado     2021     Mecontectuales obtiques objetes                                                                                                    |                                           |
|                                                                                          | PREVEntional Literatures Assame (NBACURA) V C C C C C C C C C C C C C C C C C C                                                                                                    |                                           |
|                                                                                          | Costco Powerst Costco                                                                                                    |                                           |
|                                                                                          | percentario         micros fade (TT): A                                                                                                    |                                           |
|                                                                                          |                                                                                                    |                                           |
|                                                                                          | DOUDLELEAD TABLE AND A AND A A                                               |                                           |
|                                                                                          | D01         IEI.4.1         HT01.1(1)(1)(1)(1)(1)(1)(1)(1)(1)(1)(1)(1)(1)                                                                                                    |                                           |
|                                                                                          | 20004430)         IELS 1976-06 (0HTECTO         IEL           20003100         IELS 1976-06 (0HTECTO         IELS           20003100         IELS 1976-06 (0HTECTO         IELS           20013100         IELS 1976-06 (0HTECTO         IELS           20013100         IELS 1976-06 (0HTECTO         IELS           20013100         IELS 1976-06 (0HTECTO         IELS           20013100         IELS 1976-06 (0HTECTO         IELS 1976-06 (0HTECTO)                                                                                                    |                                           |
|                                                                                          | D01         IEX3         RTDSL/193         RTDSL         Artigue           20001410         REGEORDATIA         Image: Regional artigue         Image: Regional artigue           201         REF4         RTE44         Image: Regional artigue         Image: Regional artigue           201022201         REF0202027         REF0202027         Image: Regional artigue         Image: Regional artigue                                                                                                    |                                           |
|                                                                                          | D0/00020(1) D0/0040471A CON (1404-2 A CON (1404-2 A CON (1                                               |                                           |
|                                                                                          | BROWSING         BITEREDUCCIONALA MODALA         LT           DATA         BITEREDUCCIONALA MODALA         LT           DATA         DOTANO         Descritoria           DATA         DOTANO         Descritoria           DATA         DESCRITORIA         LT           DATA         DESCRITORIA         LT                                                                                                    |                                           |
|                                                                                          | [59]         [11.5]         [10.6]         [10.6]         [10.6]         [10.6]         [10.6]         [10.6]         [10.6]         [10.6]         [10.6]         [10.6]         [10.6]         [10.6]         [10.6]         [10.6]         [10.6]         [10.6]         [10.6]         [10.6]         [10.6]         [10.6]         [10.6]         [10.6]         [10.6]         [10.6]         [10.6]         [10.6]         [10.6]         [10.6]         [10.6]         [10.6]         [10.6]         [10.6]         [10.6]         [10.6]         [10.6]         [10.6]         [10.6]         [10.6]         [10.6]         [10.6]         [10.6]         [10.6]         [10.6]         [10.6]         [10.6]         [10.6]         [10.6]         [10.6]         [10.6]         [10.6]         [10.6]         [10.6]         [10.6]         [10.6]         [10.6]         [10.6]         [10.6]         [10.6]         [10.6]         [10.6]         [10.6]         [10.6]         [10.6]         [10.6]         [10.6]         [10.6]         [10.6]         [10.6]         [10.6]         [10.6]         [10.6]         [10.6]         [10.6]         [10.6]         [10.6]         [10.6]         [10.6]         [10.6]         [10.6]         [10.6] <th[10.6]< th=""> <th[10.6]< th=""> <th[10.6]< th=""></th[10.6]<></th[10.6]<></th[10.6]<>                                                                                                    |                                           |
|                                                                                          | DROMACO, BERLENER, DE RACTORIZACIONE DE<br>DROMACO, BELLE JANE, DI CONTO CANANA DE LA CONTRACTACIÓN A<br>DROMACIÓN DE RESTACIÓN Y CONTRACTACIÓN A<br>DROMACIÓN DE LES AS DECENTRACIÓN Y CONTRACTACIÓN A<br>DROMACIÓN DE LES AS DECENTRACIÓN Y CONTRACTACIÓN A<br>DROMACIÓN DE LES AS DECENTRACIÓN Y CONTRACTACIÓN A<br>DROMACIÓN DE LES AS DECENTRACIÓN Y CONTRACTACIÓN A<br>DROMACIÓN DE LES AS DECENTRACIÓN Y CONTRACTACIÓN A<br>DROMACIÓN DE LES AS DECENTRACIÓN Y CONTRACTACIÓN A<br>DROMACIÓN DE LES AS DECENTRACIÓN Y CONTRACTACIÓN A<br>DROMACIÓN DE LES AS DECENTRACIÓN Y CONTRACTACIÓN A<br>DROMACIÓN DE LES AS DECENTRACIÓN Y CONTRACTACIÓN A<br>DROMACIÓN DE LES AS DECENTRACIÓN Y CONTRACTACIÓN A<br>DROMACIÓN DE LES AS DECENTRACIÓN Y CONTRACTACIÓN A<br>DROMACIÓN DE LES AS DECENTRACIÓN A<br>DROMACIÓN DE LES AS DECENTRACIÓN Y CONTRACTACIÓN A<br>DROMACIÓN DE LES AS DECENTRACIÓN A<br>DROMACIÓN DE LES AS DECENTRACIÓN A<br>DROMACIÓN DE LES AS DECENTRACIÓN A<br>DROMACIÓN DE LES AS DECENTRACIÓN A<br>DROMACIÓN DE LES AS DECENTRACIÓN A<br>DROMACIÓN DE LES AS DECENTRACIÓN A<br>DROMACIÓN DE LES AS DECENTRACIÓN A<br>DROMACIÓN DE LES AS DECENTRACIÓN DE LES AS DECENTRACIÓN DE LES DE DECENTRACIÓN DE LES DE DECENTRACIÓN DE DECENTRACIÓN DE DECENT | Activar Windows                           |
|                                                                                          | princered Testamon Constantia A La Constantia A La Constantia                                                | Ve a Configuración para activar Windows.  |
| 🚦 🔎 Escribe aqui para buscar 🛛 🚲 🚈 🥵 🕷 🧔                                                 | 2 m C                                                                                                    | へ 豆 炉 丸(i) ESP 402.p.m. 号<br>30/01/2024 号 |

**Paso 10.** En la ventana que se despliega aparecen todas las asignaturas que inscribiste. Este es el momento en que debes revisar cuidadosamente, si identificas un error da clic en *Quitar* y luego en *Ingresar una Nueva Preinscripción* y realizas el Paso 9 para la asignatura correcta.

| M LISTADO DE ADMITIDOS APROE X 🕅 🕅 🗙                            | +                                                                                                    | – ø ×                                                       |
|-----------------------------------------------------------------|----------------------------------------------------------------------------------------------------|-------------------------------------------------------------|
| ← → C ▲ No es seguro 34.173.36.201/swa/servlet/swa.estudiante.P | «RegistroHTML? action = listaPreRegistro                                                                                                    | @ ☆ 🛛 🕚 🗄                                                   |
|                                                                 |                                                                                                    | ^                                                           |
|                                                                 | Menu 2024/01/30 16:05:53 Regresar Salir                                                                                                    |                                                             |
|                                                                 | TECNOLOGIA EN RADIOLOGÍA E<br>MÁGENES DIAGNÓSTICAS SEDE RABRANGUILLA (P)<br>20241<br>Merus-DPredhatriculados->Dreilingistro<br>PRE-REGISTRO                                                                                                    |                                                             |
|                                                                 |                                                                                                    |                                                             |
|                                                                 | LISTA DE PRE-INSCRIPCION                                                                                                    |                                                             |
|                                                                 | 29020111(1) PRINCIPIOS BASICOS DE ENFERMERIA                                                                                                    |                                                             |
|                                                                 | 29020131(1) PSICOLOGIA DE LA SALUD<br>Credatos 2 Quitar                                                                                                    |                                                             |
|                                                                 | 29020134(1) TECNICAS DE REDACCION Y COMUNICACION<br>Credeos 2 Quality                                                                                                    |                                                             |
|                                                                 | 29020112(1) MORFOFISIOLOGIA Cuitar                                                                                                    |                                                             |
|                                                                 | 29020114(1) INTRODUCCION A LA RADIOLOGIA Cuitar<br>Creditor 2 Review 2 Review |                                                             |
|                                                                 | 29020113(1) Credees2 Quitar<br>Credees2 Quitar                                                                                                    |                                                             |
|                                                                 | 29020133(1) Creditor 0 Quitar<br>Creditor 0 Quitar                                                                                                    |                                                             |
|                                                                 | 29020132(1) Credensi O Quitar<br>BIOQUIMICA                                                                                                    |                                                             |
|                                                                 | Quitar                                                                                                    |                                                             |
|                                                                 | <u>Ingresar una Nueva PreInscripcion</u>                                                                                                    |                                                             |
|                                                                 | Finalizar su Inscription                                                                                                    | Activar Windows<br>Ve a Configuración para activar Windows. |
|                                                                 | WWW.BOIT-WORLD.NET                                                                                                    |                                                             |
| 🕂 🔎 Escribe aquí para buscar 🛛 🙀 👘 🔹 🙆                          | 📲 🧿 🏟 🖉 📕 🛜                                                                                                    | ^ ତୁ 및 d)) ESP <sup>406</sup> p.m.<br>30/01/2024 😽          |

Paso 11. Si no hay errores en las asignaturas ingresadas da clic en Finalizar su Inscripción.

| 💌 🛰 LISTADO DE ADMITIDOS APROE 🗴 🕱 SWA 🛛 🗙                       | +                                                                                                    | - a ×                                             |
|------------------------------------------------------------------|----------------------------------------------------------------------------------------------------|---------------------------------------------------|
| ← → C (▲ No es seguro 34.173.36.201/swa/servlet/swa.estudiante.P | eRegistroHTML?action=listaPreRegistro                                                                                     | ९ 🖈 🛛 🔇 🗄                                         |
|                                                                  | SWA 111                                                                                                    | •                                                 |
|                                                                  | Menu 2024/01/30 16:05:53 Regresar Salir                                                                                   |                                                   |
|                                                                  | TECNOLOGIA EN RADIOLOGÍA E<br>IMÁGENES DIAGNÓSTICAS sede BARRANQUILLA (P)<br>20241<br>Merus-Predikticulados->Prefiegistro |                                                   |
|                                                                  |                                                                                                    |                                                   |
|                                                                  | Lista De Pes-inscellecion                                                                                                 |                                                   |
|                                                                  | CODIGO NOMBRE ASIGNATURA                                                                                                  |                                                   |
|                                                                  | 29020111(1) PRINCIPIOS BASICOS DE ENFERMERIA Creditor 3                                                                   |                                                   |
|                                                                  | 29020131(1) PSICOLOGIA DE LA SALUD<br>Creations 2 Outcar                                                                  |                                                   |
|                                                                  | 29020134(1) TECNICAS DE REDACCION Y COMUNICACION<br>Creditor 2 Quitar                                                     |                                                   |
|                                                                  | 29020112(1) MORFOFISIOLOGIA Creditor A Quitar                                                                             |                                                   |
|                                                                  | 29020114(1) INTRODUCCION A LA RADIOLOGIA                                                                                  |                                                   |
|                                                                  | 29020113(1) FISICA RADIOLOGICA                                                                                            |                                                   |
|                                                                  | 29020133(1) CULTURA Y DEPORTE Creditor 0                                                                                  |                                                   |
|                                                                  | 29020132(1) CATEDRA CORSALUDISTA                                                                                          |                                                   |
|                                                                  | 29020121(1) BIOQUIMICA Quitar                                                                                             |                                                   |
|                                                                  | Ingressar una Nueva. PreInscription                                                                                       |                                                   |
|                                                                  | - <u>rinditzer sk inscripcion</u> Activ<br>Ve a C                                                                         | rar Windows<br>onfiguración para activar Windows. |
|                                                                  | мини полька водина в водина в водина в водина в водина в водина в водина в водина в водина в водина в водина в            |                                                   |
| 📧 🔎 Escribe aquí para buscar 🛛 🔬 🔊 🧕                             | - • • • • • • • • • • • • • • • • • • •                                                                                   | へ 臣 🖫 (40) ESP 🛛 406 p.m. 🐻                       |

**Paso 12.** Se desplegará un globo con el mensaje para confirmar si está seguro de que quiere finalizar la Inscripción. Da clic en *Aceptar o Cancelar* según el caso.

| M LISTADO DE ADMITIDOS APROI × 52 SWA ×                         | +                                                                                                    | - a ×                                    |
|-----------------------------------------------------------------|----------------------------------------------------------------------------------------------------|------------------------------------------|
| ← → C ▲ No es seguro 34.173.36.201/swa/serviet/swa.estudiante.P | eRegistroHTML7action = listaPreRegistro                                                                                                    | ९ 🖈 🛛 🌖 🗄                                |
|                                                                 | Atr336.201 dice<br>Menu<br>Acquire finalizar la inscripción?<br>Cancher<br>GIA E<br>MAGENES DIAGNOSTICAS actor academicative<br>Menu-SPreifagatro<br>Menu-SPreifagatro<br>PER MERCIS TO NINGLAD V                                                                                                    |                                          |
|                                                                 | Samafano<br>Lista De Pre-Inscripcion<br>Codigo Nombre AstionAtura                                                                                                    |                                          |
|                                                                 | 29020111(1) PENNCTIPOS BASICCOS DE ENPERAMENIA Catar<br>29020131(1) PENCOLOGIA DE LA SALUD Catar<br>29020131(1) PENCOLOGIA DE LA SALUD Catar<br>29020134(1) TECRUCAS DE EEDACCION Y COMUNICACION Catar                                                                                                    |                                          |
|                                                                 | 29020112(1) MOREOFISIOLOGIA Cuitar<br>Conduct III III IIII IIII IIII IIIII IIIII IIII                                                                                                    |                                          |
|                                                                 | Contents Operation Operation Operat |                                          |
|                                                                 | 2900012(1) Dic-Quiller<br>Condex3<br>Ingranzer una Mueva ProInscripcion<br>Ingranzer una Mueva ProInscripcion                                                                                                    | Activar Windows                          |
|                                                                 | WWW.ADIT-WORLD.WIT.                                                                                                    | Ve a Configuración para activar Windows. |

**Paso 13.** Si diste aceptar, en el paso anterior, te aparecerán las asignaturas ingresadas con un candado que indica que están bloqueadas. Aquí finaliza la inscripción de asignaturas y das clic en *Salir*.

| V IN LISTADO DE ADMITIDOS APRO: X 🕅 SWA                         | +                                                        |                                                                        |               | - a )                                          |
|-----------------------------------------------------------------|----------------------------------------------------------|------------------------------------------------------------------------|---------------|------------------------------------------------|
| ← → ♂ (▲ No es seguro 34,173.36.201/swa/servlet/swa estudiante. | PreRegistroHTML?action=finalizar                         |                                                                        |               | ९ 🖈 🔲 😗                                        |
|                                                                 |                                                          |                                                                        |               |                                                |
|                                                                 | 5 MA                                                     |                                                                        | 2.2.2         |                                                |
|                                                                 | Menu Prein<br>2024/0                                     | 1/30 16:07:17 R                                                        | e resar Salir |                                                |
|                                                                 | TECNOLO<br>IMÁGENES I<br>Manu-> PreMatriculados-> PreBar | OGIA EN RADIOLOGÍA E<br>DIAGNÓSTICAS sede barranqui<br>20241<br>jistro | L4(P)         |                                                |
|                                                                 | PDF PECISTRO                                             | NINGUNO                                                                |               |                                                |
|                                                                 | ESTUDIANTE: [2920241001] LINDA JARABA ZULUAGA            | ∢[]1                                                                   | Þ             |                                                |
|                                                                 | 34                                                       | emaforo                                                                |               |                                                |
|                                                                 | LISTA DE PRE-INSCRIPCION                                 | ۲                                                                      |               |                                                |
|                                                                 | 29020111(1) PRINCIPIOS BASICOS I                         | DE ENFERMERIA                                                          |               |                                                |
|                                                                 | 29020131(1) PSICOGIA DE LA SA                            | LUD Biod                                                               |               |                                                |
|                                                                 | 29020134(1) TECNICAS DE REDACO                           | CION Y COMUNICACION                                                    |               |                                                |
|                                                                 | 29020112(1) MORFOFISIOLOGIA<br>Credita 4                 | Blog                                                                   |               |                                                |
|                                                                 | 29020114(1) INTRODUCCION A LA I<br>Creditor 2            | RADIOLOGIA                                                             |               |                                                |
|                                                                 | 29020113(1) FISICA RADIOLOGICA<br>Creditor 2             | Blog                                                                   |               |                                                |
|                                                                 | 29020133(1) CULTURA Y DEPORTE<br>Creditor 0              | Blog                                                                   |               |                                                |
|                                                                 | 29020132(1) CATEDRA CORSALUDE<br>Creditor 0              | STA 🤳<br>Blog                                                          |               |                                                |
|                                                                 | 29020121(1) BIOQUIMICA<br>Creditor:3                     | Blog                                                                   |               |                                                |
|                                                                 | WWW.SDFT-WORLD.NET                                       |                                                                        | About         | Activar Windows                                |
|                                                                 |                                                          |                                                                        |               | ee e soort generalise plit a board with board. |

**IMPORTANTE:** Recuerda que las asignaturas Inscritas son las que se registran en tu Acta de Matrícula y son las registradas en los listados oficiales. Si omitiste ingresar una asignatura no aparecerás en el listado oficial y por lo tanto no está permitido tu ingreso al curso, ni tendrá validez ninguna actividad que realices.

Una vez registradas solo se podrá modificar mediante una solicitud por escrito a la oficina de Admisiones, Registro y Control dentro de los términos establecidos en el reglamento para el retiro de asignaturas.